| Grand-Duché de Luxembourg          |                                 |
|------------------------------------|---------------------------------|
| PARQUET GENERAL<br>CITE JUDICIAIRE | <u>Guide d'utilisateur V1.1</u> |
|                                    |                                 |

| 1. | Différenciation entre « Base de jurisprudence JUDOC » et « Juridictions judiciaires » | 2    |
|----|---------------------------------------------------------------------------------------|------|
| 2. | Recherche dans « Base de jurisprudence JUDOC » :                                      | 3    |
| 3. | Recherche dans « Juridictions judiciaires » :                                         | 3    |
| 4. | Exemples :                                                                            | 4    |
| 5. | Recherche dans « Conseil supérieur de la sécurité sociale » :                         | . 10 |

## 1. Différenciation entre « Base de jurisprudence JUDOC » et « Juridictions judiciaires »

### JURISPRUDENCE

La présente page permet de consulter des décisions de justice rendues par :

- > la Cour constitutionnelle
- > la Cour de cassation
- > les juridictions judiciaires
- > les juridictions administratives.

Les décisions reproduites ne sont que des copies informelles et ne font pas foi du contenu des minutes signées. Elles sont présentées sous une forme pseudonymisée au sens du Règlement général sur la protection des données.

La base de jurisprudence JUDOC contient des fiches de décisions de justice qui reproduisent les extraits de ces décisions présentant un intérêt juridique. La base de jurisprudence JUDOC présente l'avantage de comporter des métadonnées permettant de faire une recherche plus avancée.

La rubrique "Cour constitutionnelle" renvoie à l'intégralité des décisions rendues par la Cour constitutionnelle, telles que publiées au Mémorial A.

Les rubriques "Cour de cassation", "Juridictions judiciaires" et "Juridictions administratives contiennent des décisions intégrales en format PDF.

La rubrique "pour en savoir plus" regroupe des liens vers des sites d'autres juridictions, tant internationales que nationales, reprenant les décisions rendues par celles-ci, ainsi que vers des moteurs de recherche spécialisés.

| Cour constitutionnelle       | Cour de cassation                        |
|------------------------------|------------------------------------------|
| Base de jurisprudence JUDOC  | Juridictions judiciaires                 |
| Juridictions administratives | Conseil supérieur de la sécurité sociale |

La « Base de jurisprudence JUDOC » contient des fiches de décisions de justice qui reproduisent les extraits de ces décisions présentant un intérêt juridique. La « base de jurisprudence JUDOC » présente l'avantage de comporter des métadonnées permettant de faire une recherche plus avancée.

La rubrique « Juridictions judiciaires » contient des décisions intégrales en format PDF.

Les rubriques « Base de jurisprudence JUDOC » ou « Juridictions judiciaires » vous permettent de faire une recherche exacte à l'aide des guillemets. Pour affiner la recherche, il est évidemment possible de combiner la recherche en utilisant les opérateurs logiques AND, OR, NOT, BUTNOT.

Les méthodes de recherche sont nombreuses : recherche par texte libre, par mots-clés, par juridiction, par date/période de décision. Une seule distinction entre le moteur de recherche « Base de jurisprudence JUDOC » et « Juridictions judiciaires » est à faire lorsque vous effectuez une recherche par le numéro de rôle ou de décision. Dans la catégorie « Jurisprudences JUDOC », vous tapez **role:** suivi d'un no de rôle (par exemple **role: 36485**), de même pour une décision vous tapez **decision:** suivi d'un no de décision (par exemple **decision: 15/12**). Dans la catégorie « Juridictions judiciaires » vous tapez que le numéro entre guillemets ; par exemple **"36484" ou "15/12"**.

Si une décision statue sur plusieurs points en droit différents, il est possible que plusieurs fiches distinctes existent pour cette décision.

<sup>13</sup> décembre 2019

## En résumé :

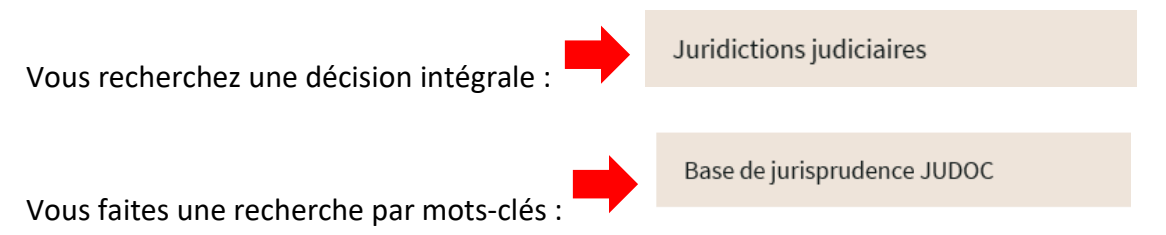

Vous faites une recherche par mots-clés et souhaitez obtenir la décision intégrale :

Base de jurisprudence JUDOC

Juridictions judiciaires

**<u>Remarque</u>**: Si vous ne trouvez pas la décision recherchée, il est possible de faire une demande écrite auprès du service de documentation juridique du parquet général. Ces demandes sont à envoyer à l'adresse e-mail suivante <u>credoc@justice.etat.lu</u>. Il est indispensable de préciser la date de décision et le numéro de rôle de la décision recherchée.

## 2. Recherche dans « Base de jurisprudence JUDOC » :

La recherche dans « Base de jurisprudence JUDOC » vous permet d'effectuer une :

- 1) Recherche exacte à l'aide des guillemets
- 2) Recherche par texte libre
- 3) Recherche par date/période de décision
- 4) Recherche par juridiction
- 5) Recherche par numéro de rôle / numéro de décision (par exemple role: 36485 ; decision: 15/12 )
- 6) Recherche combinée avec les opérateurs logiques (OR ; AND ; NOT ; BUTNOT)

## 3. Recherche dans « Juridictions judiciaires » :

La recherche dans « Juridictions judiciaires » vous permet les mêmes fonctionnalités :

- 1) Recherche exacte à l'aide des guillemets
- 2) Recherche par texte libre
- 3) Recherche par date/période de décision
- 4) Recherche par juridiction
- 5) Recherche par numéro de rôle / numéro de décision (par exemple "36485"; "15/12")
- 6) Recherche combinée avec les opérateurs logiques (OR ; AND ; NOT ; BUTNOT)

### 4. Exemples :

- 1. Si vous avez fait une recherche par mots-clés dans « Base de jurisprudence JUDOC » et vous souhaitez ensuite obtenir la décision intégrale :
  - a) Vous faites d'abord votre recherche dans « Base de jurisprudence JUDOC » par mots-clés et vous ouvrez la fiche JUDOC :

|                    | e reet gain manque                                                                                      |
|--------------------|----------------------------------------------------------------------------------------------------|
| Date               | - 1 résultat(s) trouvé(s)                                                                               |
| Entrez une période | ECLI_LU_TAL_2011_00278-1213.pdf 13/12/2011                                                              |
| Début              | NUMÉRO DE RÔLE : 136737   DÉCISION : 278/2011   CHAMBRE : 8   JURIDICTION : Tribunal d'arrondissement d |
| dd-mm-yyyy         | Luxembourg                                                                                              |
| Fin                | Mots-clés : Préjudice, évaluation du dommage, double damage, préjudice réel, gain manqué                |
| dd-mm-yyyy         |                                                                                                    |
| FILTRER            |                                                                                                    |
| Juridiction        | +                                                                                                    |

# Fiche JUDOC

| N° JUDOC :    | 99867598                                   | Date de la décision :          | 13/12/2011        |
|---------------|--------------------------------------------|--------------------------------|-------------------|
| Juridiction : | Tribunal d'arrondissement de<br>Luxembourg | Numéro de la décision :        | 278/2011          |
| Chambre :     | 8                                          | Numéro de rôle :               | 136737 ; 278/2011 |
|               |                                            |                                | <b>K</b>          |
| Classements   | 1                                          |                                |                   |
|               |                                            |                                |                   |
| Mots-clés :   |                                            |                                |                   |
| Préjudice, é  | valuation du dommage, double damag         | e, préjudice réel, gain manqué |                   |
| Références :  |                                            |                                |                   |
| L00L01000     | 00 A55 LOI                                 |                                |                   |
| L00L01000     | 00 A74 LOI                                 |                                |                   |

Sommaire :

b) Notez en suite le no de rôle, ici : 136737

L00LC10 A1382 CODE CIVIL

c) Ensuite, vous devez cliquer sur « Jurisprudence » afin de pouvoir consulter la catégorie « Juridictions judiciaires » :

| > Jurisprudence > Jurisprudences "JUDOC" |
|------------------------------------------|
|                                          |
| JURISPRUDÈNCES "JUDOC"                   |

Juridictions judiciaires

#### > la Cour constitutionnelle

- > la Cour de cassation
- > les juridictions judiciaires
- > les juridictions administratives.

Les décisions reproduites ne sont que des copies informelles et ne font pas foi du contenu des minutes signées. Elles sont présentées sous une forme pseudonymisée au sens du Règlement général sur la protection des données.

La base de jurisprudence JUDOC contient des fiches de décisions de justice qui reproduisent les extraits de ces décisions présentant un intérêt juridique. La base de jurisprudence JUDOC présente l'avantage de comporter des métadonnées permettant de faire une recherche plus avancée.

La rubrique "Cour constitutionnelle" renvoie à l'intégralité des décisions rendues par la Cour constitutionnelle, telles que publiées au Mémorial A.

Les rubriques "Cour de cassation", "Juridictions judiciaires" et "Juridictions administratives contiennent des décisions intégrales en format PDF.

La rubrique "pour en savoir plus" regroupe des liens vers des sites d'autres juridictions, tant internationales que nationales, reprenant les décisions rendues par celles-ci, ainsi que vers des moteurs de recherche spécialisés.

| Cour constitutionnelle       | Cour de cassation        |
|------------------------------|--------------------------|
| Base de jurisprudence JUDOC  | Juridictions judiciaires |
| Juridictions administratives |                          |

d) et recherchez selon le numéro du rôle par des guillemets exacts :

#### JURIDICTIONS JUDICIAIRES

| "136737"           |                                                                      |
|--------------------|----------------------------------------------------------------------|
| Date               | - 1 résultat(s) trouvé(s)                                            |
| Entrez une période | 20111213_TALux8_136737a-accessible.pdf 13/12/2011                    |
| Début              | JURIDICTION : Tribunal d'arrondissement Luxembourg civil/08. Chambre |
| Fin                | L'affaire a été inscrite au rôle sous le numéro <b>136737</b>        |
| dd-mm-yyyy         |                                                                      |
| FILTRER            |                                                                      |

2. Le moteur de recherche « Base de jurisprudence JUDOC » ou « Juridictions judiciaires » vous permet

d'effectuer une recherche exacte à l'aide des guillemets :

| article 1382" "responsabili | ité" "contrat" |                                                                                                    |
|-----------------------------|----------------|----------------------------------------------------------------------------------------------------|
| Date                        |                | 13 résultat(s) trouvé(s)                                                                                                    |
| Entrez une période          |                | TAL_1985-12-04_19401.pdf 04/12/1985                                                                                                    |
| Début                       |                | NUMÉRO DE RÔLE : 30136   DÉCISION : -   JURIDICTION : Tribunal d'arrondissement de Luxembourg                                                                                                    |
| Fin                         |                | Mots-clés : CIVIL, <b>CONTRAT</b> EN GENERAL, INEXECUTION DU <b>CONTRAT, RESPONSABILITE</b> CONTRACTUELLE, FACULTE DE<br>REMPLACEMENT, CONDITIONS, NON-CONFORMITE DE LA MARCHANDISE LIVREE, COMMERCANT LIVRANT LA FACULTE DE<br>REMPLACEMENT, DOMMAGES-INTERETS POUR COMPENSER LA DIFFERENCE ENTRE LE PRIX DU <b>CONTRAT</b> ET LE PRIX DE<br>REMPLACEMENTEXÉCUTION EN dÉplt de l'acte d'opposition |
| FILTRER                     |                | CA_1992-04-01_3539.pdf 01/04/1992                                                                                                    |
| Juridiction                 | +              | NUMÉRO DE RÔLE : 12589   DÉCISION :-   JURIDICTION : Cour d'appel                                                                                                    |
|                             |                | Mots-clés : CIVIL, <b>CONTRAT</b> EN GENERAL, INEXECUTION, <b>RESPONSABILITE</b> CONTRACTUELLE, REPARATION DU DOMMAGE<br>FACULTE DE REMPLACEMENT, CONDITIONS, AUTORISATION DU JUGE, URGENCE, REMISE EN ETAT D'UNE FACADE<br>MENACANT RUINE, <b>CONTRAT</b> D'ENTREPRISE, CONSTRUCTION IMMOBILIERE, <b>RESPONSABILITE</b> CONTRACTUELLE DES                                                          |

3. Vous pouvez affiner la recherche en cliquant sur « Juridiction » :

#### Juridictions judiciaires

| *article 1382" "responsabilité" "contrat"         Date         Date         formation of the second second sec |                                                                                                    |
|----------------------------------------------------------------------------------------------------|----------------------------------------------------------------------------------------------------|
| Date +                                                                                                    | 6 résultat(s) trouvé(s)                                                                                                    |
| Juridiction -<br><u>Réinitialiser</u><br>Cour d'appel<br>Divers<br>(6)<br>Justice de Paix Luxembourg (1)                                                                                                    | CA_1992-04-01_3539.pdf 01/04/1992 NUMÉRO DE RÔLE : 12589   DÉCISION :-   JURIDICTION : COUR d'appel Mots-clés : CIVIL, CONTRAT EN GENERAL, INEXECUTION, RESPONSABILITE CONTRACTUELLE, REPARATION DU DOMMAGE, FACULTE DE REMPLACEMENT, CONDITIONS, AUTORISATION DU JUGE, URGENCE, REMISE EN ETAT D'UNE FACADE MENACANT RUINE, CONTRAT D'ENTREPRISE, CONSTRUCTION IMMOBILIERE, RESPONSABILITE CONTRACTUELLE DES CONSTRUCTEURS, OBLIGATIONS DES ENTREPRENEURS, REPARATION, PLUS |
| Tribunal d'arrondissement de<br>Diekirch (1)<br>Tribunal d'arrondissement de<br>Luxembourg (5)                                                                                                    | CA_2011-03-02_2437.pdf 02/03/2011          NUMÉRO DE RÔLE : 34880       DÉCISION : 34880       CHAMBRE : 7       JURIDICTION : Cour d'appel         Mots-clés : Civil, Association, Engagement de l'association à l'égard de tiers, Contrat, Contrat conclu par secrétaire général de l'association. Statute evigeant une seconde signature. Tiers cocontractant de bonne foi. Association ne pouvant opnoser                                                                |

ses statuts ou tiers, Contrat valablement concluSommaire : Selon une jurisprudence unanime et bien assise l'

4. Le moteur de recherche « Base de jurisprudence JUDOC » ou « Juridictions judiciaires » vous permet

d'effectuer une recherche par période de temps (date début- Date fin) ou par date précise :

## JURISPRUDENCES "JUDOC"

| Juridictions judiciaires |   |                                    |
|--------------------------|---|------------------------------------|
| Rechercher dans JUDOC    |   |                                    |
|                          |   |                                    |
| Date                     | - | 2285 résultat(s) trouvé(s)         |
| Entrez une période       |   | CA_2012-05-02_19                   |
| Début                    |   | NUMÉRO DE RÔLE : 36485   DÉCIS     |
| 02-02-2006               |   | Parquet Général Fiche JUDOC N° .   |
| Fin 🔨                    |   | décision : Numéro de rôle : 02/05/ |
| 02-08-2018               |   |                                    |
| FILTRER                  |   | TAL_2012-04-27_1                   |
|                          |   | NUMÉRO DE RÔLE : 122620 & 13020    |
| Juridiction              | + | de Luxembourg                      |
|                          |   |                                    |

| Date -             |  |
|--------------------|--|
| Entrez une période |  |
| 24-04-2012         |  |
| Fin<br>24-04-2012  |  |
| FILTRER            |  |
| Juridiction +      |  |

#### 1 résultat(s) trouvé(s)

# ECLI\_LU\_TAD\_2012\_00052-0424.pdf 24/04/2012

NUMÉRO DE RÔLE : 15972 | DÉCISION : 52/2012 | JURIDICTION : Tribunal d'arrondissement de Diekirch

Parquet Général Fiche JUDOC N° JUDOC : Juridiction : Chambre : 99866958 Tribunal d'arrondissement de Diekirch S documentation Date de la décision : 24/04/2012 Numéro de la décision : 52/2012 Numéro de rôle : 15972 ; 52/2012 Classements : Mots-clés : procédure civile, assignation - acte d'appel, indications requises à peine de nullité, 5. Le moteur de recherche « Base de jurisprudence JUDOC » vous permet d'effectuer une recherche par un numéro de rôle :

Juridictions judiciaires

| ole : 36485        | ۹                                                                                                    |
|--------------------|----------------------------------------------------------------------------------------------------|
|                    | 1 zázultat/a) tzomuš/a)                                                                                                    |
| Entrez une période | CA 2012-05-02 1957.pdf 02/05/2012                                                                                                    |
| Début              | NUMÉRO DE RÔLE : 36485   DÉCISION : 36485   CHAMBRE : 7   JURIDICTION : Cour d'appel                                                                                                    |
| Fin                | Parquet Général Fiche JUDOC N° JUDOC : Juridiction : Chambre : 99867471 Cour d'appel 7 Date de la décision : Numéro de la décision : Numéro de rôle : 02/05/2012 36485 36485 Classements : Mots-clés : Responsabilité délictuelle, responsabilité de l'État, fonctionnement défecteux des services de l'Etat, omission d'édicter des règlements Références : |
| FILTRER            |                                                                                                    |
| Juridiction        | +                                                                                                    |

6. Le moteur de recherche « Base de jurisprudence JUDOC » vous permet d'effectuer une recherche par le

numéro de décision :

Juridictions judiciaires

| decision:15/12     |                                                                                                    |
|--------------------|----------------------------------------------------------------------------------------------------|
|                    |                                                                                                    |
| Date -             | 1 résultat(s) trouvé(s)                                                                                                    |
| Entrez une période | ECLI_LU_CASS_2012_00015-0315.pdf 15/03/2012                                                                                                    |
| Début              | NUMÉRO DE RÔLE : 15/12   DÉCISION : 15/12   JURIDICTION : Cour de cassation                                                                                                    |
|                    | Parquet Général Fiche JUDOC N° JUDOC : Juridiction : Chambre : 99867057 Cour de cassation Service de documentation                                                                                                    |
| Fin                | Date de la décision : Numéro de la décision : Numéro de rôle : 15/03/2012 15/12 15/12 ; 2909 Classements : Mots-clés :<br>Liquidation - Partage, dissolution communauté universelle, apport bien propre, avantage matrimonial, clause de retour |
|                    |                                                                                                    |
| FILTRER            |                                                                                                    |
|                    |                                                                                                    |

7. Le moteur de recherche « Base de jurisprudence JUDOC » vous permet d'effectuer une recherche

combinée par mots-clés et par une période de date de décisions (date début à date fin) :

## BASE DE JURISPRUDENCE JUDOC

| idictions judiciaires            |            |                                                                                                    |                     |
|----------------------------------|------------|----------------------------------------------------------------------------------------------------|---------------------|
| "pension alimentaire" date_debut | :01/01/201 | 9 date_fin:14/11/2019                                                                                                    | ٩                   |
| ×,                               |            |                                                                                                    |                     |
| Date                             | -          | 7 résultat(s) trouvé(s)                                                                                                    |                     |
| Entrez une période               |            | ECLI_LU_CA_2019_00117-0612.pdf 12/06/2019                                                                                                    |                     |
| Début                            |            | NUMÉRO DE RÔLE : CAL-2019-00347   DÉCISION : 117/19   CHAMBRE : 1   JURIDICTION : Cour d'appel/Civil et                                                                                                    |                     |
| dd-mm-yyyy                       |            | commercial                                                                                                    |                     |
| Fin                              |            | convient de relever que le fait que la réduction de la <b>pension alimentaire</b> n'a pas été critiquée par B pendant une pé<br>18 mois ne permet pas à lui seul de conclure à un accord tacite entre parties concernant une diminution de la contri | ériode de<br>bution |
| dd-mm-yyyy                       |            | de A à l'entretien et à l'éducation des enfants communsmandataire du 2 mai 2017 réclamé contre la diminution de                                                                                                    |                     |
| FILTRER                          |            | ECH 111 CA 2010 00110 0612 pdf 12/05/2019                                                                                                    |                     |
|                                  |            | ECLI_L0_CA_2019_00119-0012.pdf 12/00/2019                                                                                                    |                     |
| Juridiction                      | +          | NUMÉRO DE RÔLE : CAL-2019-00303   DÉCISION : 119/19   CHAMBRE : 1   JURIDICTION : Cour d'appel/Référé divord                                                                                                    | je                  |
|                                  |            | Aux termes du nouvel article 246 du Code civil, l'un des conjoints peut se voir imposer l'obligation de verser à l'autre                                                                                                    | une                 |

Aux termes du nouvel article 246 du Code civil, l'un des conjoints peut se voir imposer l'obligation de verser à l'autre une **pension alimentaire**Aucun reproche à cet égard ne saurait donc être fait à B. Contrairement aux conclusions d'A, les sommes prélevées par l'épouse sur le compte commun lors de son départ du domicile familial ne sauraient être

## 5. <u>Recherche dans « Conseil supérieur de la sécurité sociale » :</u>

## JURISPRUDENCE

La présente page permet de consulter des décisions de justice rendues par :

- > la Cour constitutionnelle
- > la Cour de cassation
- > les juridictions judiciaires
- > les juridictions administratives.

Les décisions reproduites ne sont que des copies informelles et ne font pas foi du contenu des minutes signées. Elles sont présentées sous une forme pseudonymisée au sens du Règlement général sur la protection des données.

La base de jurisprudence JUDOC contient des fiches de décisions de justice qui reproduisent les extraits de ces décisions présentant un intérêt juridique. La base de jurisprudence JUDOC présente l'avantage de comporter des métadonnées permettant de faire une recherche plus avancée.

La rubrique "Cour constitutionnelle" renvoie à l'intégralité des décisions rendues par la Cour constitutionnelle, telles que publiées au Mémorial A.

Les rubriques "Cour de cassation", "Juridictions judiciaires" et "Juridictions administratives contiennent des décisions intégrales en format PDF.

La rubrique "pour en savoir plus" regroupe des liens vers des sites d'autres juridictions, tant internationales que nationales, reprenant les décisions rendues par celles-ci, ainsi que vers des moteurs de recherche spécialisés.

| Cour constitutionnelle       | Cour de cassation                        |
|------------------------------|------------------------------------------|
|                              |                                          |
| Base de jurisprudence JUDOC  | Juridictions judiciaires                 |
|                              |                                          |
| Juridictions administratives | Conseil supérieur de la sécurité sociale |
|                              |                                          |

1. Le moteur de recherche « Conseil supérieur de la sécurité sociale » vous permet d'effectuer une recherche exacte à l'aide des guillemets :

## CONSEIL SUPÉRIEUR DE LA SÉCURITÉ SOCIALE

| "pourvoi en cassation" "assurance"       | Q                                                                                                    |
|------------------------------------------|----------------------------------------------------------------------------------------------------|
| Date -                                   | 4 résultat(s) trouvé(s)                                                                                                    |
| Entrez une période                       | 20181112_UMP20160017-accessible.pdf 12/11/2018                                                                                                    |
| Début<br>dd-mm-yyyy<br>Fin<br>dd-mm-yyyy | l'Association d' <b>assurance</b> accident, établie à Luxembourg, représentée par son président actuellement en fonction,<br>appelante, comparant par Medame Estelle Plançon, employée, demeurant à LuxembourgPar décision du 22 mai 2014, le<br>comité directeur de l'Association d' <b>assurance</b> accident (ciaprès l'AAA), en confirmant une décision présidentielle du 5 mars<br>2014, |
| FILTRER                                  | 20181112_IP20160050-accessible.pdf 12/11/2018                                                                                                    |
|                                          | Cet arrêt a fait l'objet d'un <b>pourvoi en cassation</b> déposé le 10 juillet 2017 par la CNS au greffe de la Cour de cassation et<br>l'unique moyen de cassation était tiré de la violation de l'article 14, alinéa 3 du code de la sécurité sociale qui dispose que «<br>le droit à l'indemnité pécuniaire est mantenu conformément aux alinéas précédents à condition que l               |

2. Le moteur de recherche « Conseil supérieur de la sécurité sociale » vous permet d'effectuer une recherche par le numéro de décision :

| "2017/0087"        |                                                                                                    | ۹ |
|--------------------|----------------------------------------------------------------------------------------------------|---|
|                    |                                                                                                    |   |
| Entrez une période | 20171116_SECO20170087-accessible.pdf 16/11/2017                                                       |   |
| Début              | GRAND-DUCHE DU LUXEMBOURG No. du reg.: SECO 2017/0087SECO 2017/0087 -2SECO 2017/0087 -3SECO 2017/0087 |   |
| Fin                | -4SECO 2017/0087 -5                                                                                   |   |
| dd-mm-yyyy         | •                                                                                                    |   |
| FILTRER            |                                                                                                    |   |

3. Le moteur de recherche « Conseil supérieur de la sécurité sociale » vous permet d'effectuer une recherche par période de temps (Date début- Date fin) ou par date précise :

## CONSEIL SUPÉRIEUR DE LA SÉCURITÉ SOCIALE

| Recherche dans le Conseil supe                                 | rieur de la sécurité sociale                                                                                                    |
|----------------------------------------------------------------|----------------------------------------------------------------------------------------------------|
| Date                                                           | _ 2 résultat(s) trouvé(s)                                                                                                    |
| Entrez une période<br>Début<br>03-12-2018<br>Fin<br>03-12-2018 | GRAND-DUCHE DU LUXEMBOURG No. du reg.: UMP 2017/0005 No.: 2018/0307 CONSEIL SUPERITUR DE LA SECURITE SOCIALE<br>Audience publique du trois décembre deux mille dix-huit Composition: M. Pierre Calmes, président de chambre à la Cour<br>d'appel, Mme Mylène Regenwetter, conseiller à la Cour d'appel, Mme Michèle Raus, conseiller à la Cour d'appel, M. Aly<br>Schumacher, |
| FILTRER                                                        | 20181203_UPEX20180023-accessible.pdf 03/12/2018                                                                                                    |

GRAND-DUCHE DU LUXEMBOURG No. du reg.: UPEX 2018/0023 No.: 2018/0310 CONSEIL SUPERIEUR DE LA SECURITE SOCIALE Audience publique du trois décembre deux mille dix-huit Composition: M. Pierre Calmes, président de chambre à la Cour d'appel, Mme Mylène Regenwetter, conseiller à la Cour d'appel, Mme Michèle Raus, conseiller à la Cour d'appel, M. Aly Schumacher Recherche dans le Conseil supérieur de la sécurité sociale

| Date               | - |
|--------------------|---|
| Entrez une période |   |
| Début              |   |
| 01-01-2016         |   |
| Fin                |   |
| 31-12-2016         |   |
| FILTRER            |   |

67 résultat(s) trouvé(s)

# 20161822\_PEI20160064-accessible.pdf 22/12/2016

GRAND-DUCHE DU LUXEMBOURG No. du reg.: PEI 2016/0064 No.: 2016/0280 CONSEIL SUPERIEUR DE LA SECURITE SOCIALE Audience publique du vingt-deux décembre deux mille seize Composition: Mme Marie-Laure Meyer, 1er conseiller à la Cour d'appel, Mme Carine Flammang, conseiller à la Cour d'appel, Mme Michèle Raus, conseiller à la Cour d'appel, M. Jean-Pierre

## 20161222\_PDIV20160072-accessible.pdf 22/12/2016

GRAND-DUCHE DU LUXEMBOURG No. du reg.: PDIV 2016/0072 No.: 2016/0272 CONSEIL SUPERIEUR DE LA SECURITE SOCIALE Audience publique du vingt-deux décembre deux mille seize Composition: Mme Marie-Laure Meyer, 1er conseiller à la Cour d'appel, Mme Carine Flammang, conseiller à la Cour d'appel, Mme Michèle Raus, conseiller à la Cour d'appel, M. Jean-Pierre